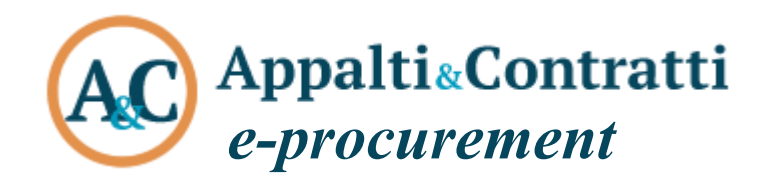

## Funzionalità accesso agli atti

Maggio 2024

| Sommario:                  |   |
|----------------------------|---|
| Informazioni sul documento | 2 |
| Versione                   | 2 |
| Scopo                      | 2 |
| 1 Accesso agli atti - SA   | 3 |
| 2 Accesso agli atti - OE   | 5 |
|                            |   |

# Informazioni sul documento

#### Versione

| Versione | Data       | Modifiche apportate                                                |
|----------|------------|--------------------------------------------------------------------|
| 1.0      | 08/05/2024 | Non applicabile in quanto questa è la prima versione del documento |

#### Scopo

Il presente documento ha l'obiettivo di fornire istruzioni alla Stazione Appaltante per procedere a quanto previsto dalla normativa concernente l'accesso agli atti ex art.36 DLgs.36/2023.

### 1 Accesso agli atti - SA

Nella scheda "aggiudicazione" viene resa disponibile la nuova funzione "Pubblicazione atti e offerte" nel menù contestuale a sinistra, il cui scopo è quello di predisporre e pubblicare i documenti nel Portale Appalti.

| Dettaglio: Azioni                                                                                               | Home » Ricerca gare » Lista gare » Gara a lotto unico G0228                                                                                   | 3                                                                                                    |  |  |  |
|----------------------------------------------------------------------------------------------------|----------------------------------------------------------------------------------------------------|----------------------------------------------------------------------------------------------------|--|--|--|
| Modifica<br>Annulla aggiudicazione<br>definitiva<br>Rettifica importo<br>aggiudicazione<br>Pubb icazione atti e | Gara a lotto unico G02283<br>Dati generali \ Altri dati \ Dati procedimento \ Crite<br>2. Apertura doc.ammin. \ 3. Apertura offerte e calcolo | ri di valutazione ) Documenti e atti ) Commissione ) Sedute di gara ) 1. Ricezione offerte )<br>o aggiud. 4. Aggiudicazione ) Contratto ) |  |  |  |
| orren <mark>e</mark><br>Documenti                                                                               | ATTENZIONE: ricordarsi di inviare ad ANAC la scheda relativa alla fase di aggiudicazione.                                                     |                                                                                                    |  |  |  |
| Docum. associati                                                                                                | Data verbale                                                                                                    | BDAP                                                                                                    |  |  |  |
| Note ed avvisi<br>Informazioni pagina                                                                           | Num.prot.verbale                                                                                                    |                                                                                                    |  |  |  |
|                                                                                                    | Data invio lettera                                                                                                    |                                                                                                    |  |  |  |
| Torna<br>Indietro                                                                                               | Data seduta pubblica comunicazione esito verifica<br>anomalie                                                                                 |                                                                                                    |  |  |  |

Mediante la funzione "Aggiungi ditte da graduatoria" si possono inserire nella lista le prime cinque ditte in graduatoria.

| Lista: Azioni                                                      | Home » Ric                                           | ime » <u>Ricerca gare</u> » <u>Lista gare</u> » <u>Gara a lotto unico G02283</u> » Pubblicazione atti e offerte d |                             |        |                      |                                                                   |               |                                              |  |
|--------------------------------------------------------------------|------------------------------------------------------|----------------------------------------------------------------------------------------------------|-----------------------------|--------|----------------------|-------------------------------------------------------------------|---------------|----------------------------------------------|--|
| Aggiungi ditte da<br>graduatoria<br>Pubblica su portale<br>Appalti | Pubblica                                             | azion                                                                                                    | e atti e offerte della gara | Appal  | ti e Affi<br>roc-aca | damenti - Google Chrome<br>ademy.maggiolicloud.it/Appalti/ApriPop | up.do?href=ga | − □ ×<br>re/ditgpub/ditgpub-popup-aggiungiDi |  |
|                                                                    | Trovato u                                            | ento.                                                                                                    |                             |        |                      |                                                                   |               |                                              |  |
| Documenti                                                          | Opzioni                                              | Opzioni N. Descrizione Aggiungi ditte da graduatoria                                                              |                             |        |                      |                                                                   |               |                                              |  |
| Torna                                                              | E.                                                   |                                                                                                    | Atti e verbali della gara   |        |                      |                                                                   |               |                                              |  |
| Indietro                                                           | Trovati 3 elementi. Tutti gli elementi visualizzati. |                                                                                                    |                             |        |                      |                                                                   |               |                                              |  |
|                                                                    |                                                      |                                                                                                    |                             | Scegli | Ν.                   | Rag.sociale ditta                                                 |               | Ditta aggiudicataria?                        |  |
|                                                                    |                                                      |                                                                                                    |                             |        | 2                    | CHARDONNAY per demo S.p.A.                                        |               | Si                                           |  |
|                                                                    |                                                      |                                                                                                    |                             |        | 3                    | Pro-BO0k SpA                                                      |               | No                                           |  |
|                                                                    |                                                      |                                                                                                    |                             |        | 4                    | Cassiopea SPA                                                     |               | No                                           |  |
|                                                                    |                                                      |                                                                                                    |                             |        |                      |                                                                   |               | Conferma Annulla                             |  |

Successivamente, si specificano i documenti da pubblicare cliccando sull'icona a destra (come mostrato da screen nel seguito).

ATTENZIONE: i documenti da pubblicare devono essere aggiunti sia relativamente ad "atti e verbali di gara" che per ogni ditta aggiunta nella lista.

| Lista: Azioni                                           | Home » Rice | <u>te » kicerca gare » Lista gare » Gara a lotto Unico GUZZES</u> » Pubblicazione atti e omerte d |                                       |                 |               |      |  |  |  |  |
|---------------------------------------------------------|-------------|---------------------------------------------------------------------------------------------------|---------------------------------------|-----------------|---------------|------|--|--|--|--|
| Aggiungi ditte da<br>graduatoria<br>Pubblica su portale | Pubblica    | zione                                                                                             | atti e offerte della gara G02283      |                 |               |      |  |  |  |  |
| Appalti                                                 |             | 1                                                                                                 | et 📼 ant all a base and a face Parent |                 |               |      |  |  |  |  |
|                                                         | Trovati 4   | elemen                                                                                            | ti. Tutti gil elementi visualizzati.  |                 |               |      |  |  |  |  |
| Documenti                                               | Opzioni     | Ν.                                                                                                | Descrizione                           | Aggiudicataria? | N.document    | 1    |  |  |  |  |
|                                                         |             |                                                                                                   | Atti e verbali della gara             |                 | 0             | 5    |  |  |  |  |
| Torna<br>Indietro                                       |             | 2                                                                                                 | CHARDONNAY per demo S.p.A.            | Si              | 0             | 5    |  |  |  |  |
| Indictio                                                |             | 3                                                                                                 | Pro-BO0k SpA                          | No              | 0             | 5    |  |  |  |  |
|                                                         |             | 4                                                                                                 | Cassiopea SPA                         | No              | 0             | 5    |  |  |  |  |
|                                                         |             |                                                                                                   |                                       |                 |               |      |  |  |  |  |
|                                                         |             |                                                                                                   | Aggiungi ditte da graduatori          | a Pubblica su   | i portale App | anti |  |  |  |  |

I documenti possono essere inseriti mediante upload diretto del file cliccando su "nuovo".

| Lista: Azioni               | Home » Lista gare » Gara a lotto unico G0316 | 🛛 🐼 Appalti e Affidamenti - | Profilo 1 - Microsoft Edge — 🗆 🗙                                                   |  |  |
|-----------------------------|----------------------------------------------|-----------------------------|------------------------------------------------------------------------------------|--|--|
| Nuovo<br>Copia documenti da | Lista documenti della gara                   | i localhost:8080/A          | ppalti/ApriPopup.do?href=gare/g1documatti/g1documatti-scheda-popup.jsp&mod $A^{N}$ |  |  |
| Elimina selezionati         | Opzioni <u>Descrizione</u>                   | Aggiungi nuovo documento    |                                                                                    |  |  |
| Documenti                   | Nessun elemento estratto                     |                             |                                                                                    |  |  |
| Torna<br>Indietro           |                                              | Descrizione (*)             |                                                                                    |  |  |
|                             | J                                            | Nome file (*)               | Scegli il file Nessun file scelto                                                  |  |  |
|                             |                                              |                             | Salva Annulla                                                                      |  |  |

Oppure è possibile procedere all'inserimento dei documenti mediante copia dall'archivio dei documenti di gara e/o della singola ditta.

| Copia documenti da archivio                                         |                              |                                                                     |                                                                                                    |                     |  |  |  |
|---------------------------------------------------------------------|------------------------------|---------------------------------------------------------------------|----------------------------------------------------------------------------------------------------|---------------------|--|--|--|
| isualizza                                                           | a 10 documenti 🗸             |                                                                     |                                                                                                    |                     |  |  |  |
| ×х                                                                  | Tipologia                    | Nome documento                                                      | Descrizione                                                                                        | Data                |  |  |  |
|                                                                     | Offerta economica            | OFFERTAECONOMICA - 2024-04-08T15421.PDF                             | offerta economica                                                                                  |                     |  |  |  |
|                                                                     | Offerta economica            | G02875_IMPRESA PROVA PORTALE 06 CONSORZIO_EDGUE-IT_RES<br>PONSE.XML | dgue                                                                                               |                     |  |  |  |
|                                                                     | Documento inviato alla ditta | PG5878_comunicazione.pdf                                            | Comunicazione apertura offerte - prova 9190 servizio pcp soprasogli<br>a - Riepilogo comunicazione | 23/04/2024 10:32:13 |  |  |  |
|                                                                     | Ricerca tipologia            | Ricerca nome                                                        | Ricerca descrizione                                                                                | Ricerca data        |  |  |  |
| /isualizzazione da 1 a 3 di 3 documenti (su 8 documenti totali) <<< |                              |                                                                     |                                                                                                    |                     |  |  |  |
|                                                                     |                              |                                                                     |                                                                                                    |                     |  |  |  |

Per i documenti copiati dall'archivio dei documenti di gara e/o della ditta è possibile procedere alla modifica degli stessi al fine di oscurare eventuali informazioni.

| Lista documenti della ditta impresa prova portale 07 |                                                      |                                                                 |          |                            |  |  |  |  |  |
|------------------------------------------------------|------------------------------------------------------|-----------------------------------------------------------------|----------|----------------------------|--|--|--|--|--|
| Trovati 3                                            | Trovati 3 elementi. Tutti gli elementi visualizzati. |                                                                 |          |                            |  |  |  |  |  |
| Opzioni                                              | Descrizione                                          | Nome documento                                                  |          | Tipologia documento        |  |  |  |  |  |
| <b>-</b>                                             |                                                      | OFFERTAECONOMICA - 2024-04-08T15421.PDF                         |          | Copia originale            |  |  |  |  |  |
|                                                      |                                                      | G02875 IMPRESA PROVA PORTALE 06 CONSORZIO EDGUE-IT RESPONSE.XML |          | Copia originale            |  |  |  |  |  |
|                                                      | Riepilogo comunicazione                              | PG5878 comunicazione.pdf                                        |          | Copia originale            |  |  |  |  |  |
| Modifica                                             | a documento                                          |                                                                 | Nuovo Co | opia documenti da archivio |  |  |  |  |  |

Si procede quindi al caricamento del file modificato.

|                                   |                                    |                             | -                                                                        |
|-----------------------------------|------------------------------------|-----------------------------|--------------------------------------------------------------------------|
| Lista documenti della ditta impre |                                    | i localhost:8080/Appalti/Ap | iPopup.do?href=gare/g1documatti/g1documatti-scheda-popup.jsp&mod $A^{h}$ |
| Trovati 3                         | elementi. Tutti gli elementi visua | Modifica documento          |                                                                          |
| Opzioni                           | Descrizione                        | Descrizione (*)             | Riepilogo comunicazione 🔣                                                |
|                                   |                                    | Nome file (*)               | Scegli il file OffertaEcono1_oscurato.pdf                                |
|                                   |                                    |                             | Salva Annulla                                                            |
|                                   | Riepilogo comunicazione            |                             |                                                                          |
|                                   |                                    |                             |                                                                          |

I documenti inseriti mediante upload sono etichettati con la tipologia "Aggiunto"; mentre quelli copiati da archivio di gara sono etichettati con "Copia originale" e, se successivamente modificati, con "Copia modificato".

| Trovati 4 | Trovati 4 elementi. Tutti gli elementi visualizzati. |                                                                 |                     |  |  |  |  |  |
|-----------|------------------------------------------------------|-----------------------------------------------------------------|---------------------|--|--|--|--|--|
| Opzioni   | Descrizione                                          | Nome documento                                                  | Tipologia documento |  |  |  |  |  |
|           |                                                      | OFFERTAECONOMICA - 2024-04-08T15421.PDF                         | Copia originale     |  |  |  |  |  |
|           |                                                      | G02875 IMPRESA PROVA PORTALE 06 CONSORZIO EDGUE-IT RESPONSE.XML | Copia originale     |  |  |  |  |  |
| 🛃 🗆       | Riepilogo comunicazione                              | OffertaEconomica - 2024-04-08T15421 oscurato.pdf                | Copia modificato    |  |  |  |  |  |
|           | doc di prova                                         | prova.pdf                                                       | Aggiunto            |  |  |  |  |  |
|           | Nuovo Copia documenti da archivio                    |                                                                 |                     |  |  |  |  |  |

Una volta caricati tutti i documenti necessari, è possibile procedere con la pubblicazione sul Portale Appalti mediante apposita funzione.

#### Pubblicazione atti e offerte della gara G02283

| Trovati 4 | Trovati 4 elementi. Tutti gli elementi visualizzati. |                             |                 |               |      |  |  |  |  |
|-----------|------------------------------------------------------|-----------------------------|-----------------|---------------|------|--|--|--|--|
| Opzioni   | Ν.                                                   | Descrizione                 | Aggiudicataria? | N.documenti   |      |  |  |  |  |
| <b>-</b>  |                                                      | Atti e verbali della gara   |                 | 2             | 5    |  |  |  |  |
| <b>.</b>  | 2                                                    | CHARDONNAY per demo S.p.A.  | Si              | 4             | 5    |  |  |  |  |
| <b>-</b>  | 3                                                    | Pro-BO0k SpA                | No              | 4             | 5    |  |  |  |  |
| <b>-</b>  | 4                                                    | Cassiopea SPA               | No              | 4             | 5    |  |  |  |  |
|           |                                                      |                             |                 |               |      |  |  |  |  |
|           |                                                      | Aggiungi ditte da graduator | Pubblica su     | i portale App | altı |  |  |  |  |

Contestualmente al momento della pubblicazione, appare un pop up che permette di inviare una comunicazione a tutte le ditte in gara non escluse. Per procedere, occorre cliccare su "conferma".

| Pubblica  | azion | e atti e offerte de                        | 🚱 Appalti e Affidamenti -                                   | Google Chrome -                                                                                                    | o x         |
|-----------|-------|--------------------------------------------|-------------------------------------------------------------|----------------------------------------------------------------------------------------------------|-------------|
| Trovati 4 | eleme | nti. Tutti ali elementi v                  | 25 eproc-academy.ma                                         | aggiolicloud.it/Appalti/ApriPopup.do?href=gare/commons/popupPubblicaAttiSuPortale                                                                                                    | jsp?codgar= |
| Opzioni   | N.    | Descrizione                                | Pubblica su portale                                         | Appalti                                                                                                    | i i i       |
|           | 2     | Atti e verbali della g<br>CHARDONNAY per d | Mediante questa funzione                                    | : si procede alla pubblicazione su portale Appalti degli atti e offerte della gara.                                                                                                    |             |
|           | 3     | Pro-BOOk SpA                               | Comunicazione pubblic                                       | azione atti e offerte                                                                                                    |             |
|           | 4     | Cassiopea SPA                              | Oggetto (*)                                                 | Avviso pubblicazione atti e offerte per la gara o lotto di gara G02283                                                                                                    |             |
|           |       |                                            | Anteporre intestazione<br>nel testo della<br>comunicazione? | si 🗸 🖍                                                                                                    |             |
|           |       |                                            | Intestazione variabile                                      | Spett.le Ragione Sociale                                                                                                    |             |
|           |       |                                            | Testo (*)                                                   | con la presente si comunica l'avvenuta pubblicazione sul portale Appalti, nella sezione<br>Espletamento della gara, degli atti e verbali di gara e dei documenti d'offerta degli operatori<br>economici come previsto dall'art.36 DLgs.36/2023 per la gara o lotto di gara G02283.<br>Cordiali saluti. | <b>B</b>    |
|           |       |                                            | Mittente                                                    | ADMIN                                                                                                    | <u>}</u>    |
|           |       |                                            |                                                             | Conferma                                                                                                    | Annulla     |

A questo punto, è possibile visualizzare gli estremi della pubblicazione nella scheda "aggiudicazione" alla sezione "pubblicazione atti e offerte".

| Pubblicazione atti e offerte |                              |
|------------------------------|------------------------------|
| Data pubblicazione           | 08/05/2024 11:15:11          |
|                              | Modifica                     |
|                              | Pubblicazione atti e offerte |
|                              |                              |

ATTENZIONE: una volta effettuata la pubblicazione in area riservata sul Portale Appalti, non è più possibile modificare e/o aggiungere e/o eliminare i documenti.

#### 2 Accesso agli atti - OE

I documenti pubblicati saranno visualizzabili agli operatori economici non esclusi e, quando applicabile, agli operatori economici collocatisi nei primi cinque posti in graduatoria mediante l'accesso all'area riservata del Portale Appalti. In particolare, l'OE potrà visualizzare nella sezione "comunicazioni ricevute" la comunicazione della SA relativamente all'accesso agli atti della procedura.

#### Comunicazioni riservate al concorrente

1 comunicazioni ricevute **(1 da leggere)** 0 comunicazioni archiviate 0 comunicazioni inviate Invia una nuova comunicazione

| Destinatario        | Oggetto                                                         | Ricevuto il | Stato   |
|---------------------|-----------------------------------------------------------------|-------------|---------|
| CHARDONNAY per demo | Avviso pubblicazione atti e offerte per la gara o lotto di gara | 08/05/2024  | Da      |
| S.p.A.              | G02283                                                          | 11:16:10    | Leggere |

All'interno della comunicazione, è disponibile il link diretto per l'accesso alla procedura di interesse.

| Dettaglio      |                                                                                                    |  |
|----------------|----------------------------------------------------------------------------------------------------|--|
| Destinatario : | CHARDONNAY per demo S.p.A.                                                                                                    |  |
| Oggetto :      | Avviso pubblicazione atti e offerte per la gara o lotto di gara G02283                                                                                                    |  |
| Testo :        | con la presente si comunica l'avvenuta pubblicazione sul portale Appalti, nella sezione Espletamento della gara,<br>degli atti e verbali di gara e dei documenti d'offerta degli operatori economici come previsto dall'art.36<br>DLgs.36/2023 per la gara o lotto di gara G02283. Cordiali saluti. |  |
| Data invio :   | 08/05/2024 11:16:10                                                                                                    |  |
| Data lettura : | 08/05/2024 11:27:12                                                                                                    |  |
| Allegati :     | Riepilogo comunicazione                                                                                                    |  |

VAI ALLA PROCEDURA

A questo punto, i documenti pubblicati dalla SA saranno disponibili agli OE sotto la voce "espletamento della gara - accesso agli atti e offerte".

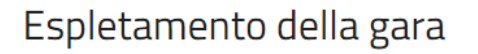

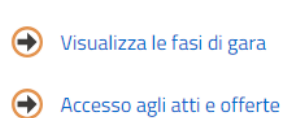